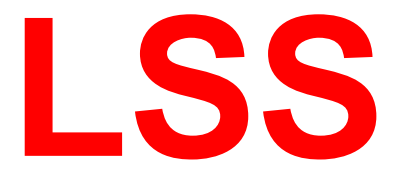

# Manual

# PowerDim

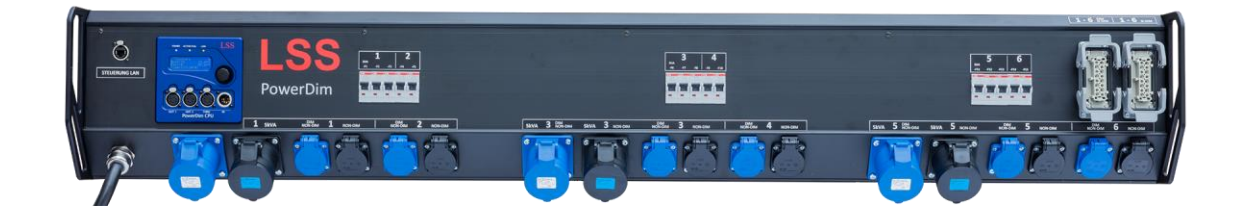

Mobile dim/non-dim switchable Thyristor-Dimmer with power switching, power distribution and controllable network node

All rights reserved. No part of this manual may be reproduced in any form (print, photocopy, microfilm or any other process) or processed, copied or distributed using electronic systems without the written authorization of LSS GmbH.

LSS GmbH is not liable for damage resulting from misuse or repairs and modifications carried out by unauthorized third parties. This manual has been compiled with great care. However, liability for slightly negligent errors, e.g. printing errors, is excluded.

All product names mentioned in this manual are trademarks of the respective companies. The absence of the trade marks  $\mathbb{C}$ ,  $^{\circ}$  or  $^{\circ}$  does not imply that the designation is a free brand name.

Art-Net<sup>™</sup> Designed by and Copyright Artistic License Holdings Ltd

#### © LSS GmbH

## Contents

| CONTENTS |
|----------|
|----------|

| OPERATING INSTRUCTIONS 5 |   |  |  |  |
|--------------------------|---|--|--|--|
| Notes on this manual     | 6 |  |  |  |
| Handling instructions    | 6 |  |  |  |
| Safety instructions      | 7 |  |  |  |
| History                  | 7 |  |  |  |

## 

| Overview                      | 9  |
|-------------------------------|----|
| Range of configurations       | 9  |
| Technical structure           | 10 |
| CONTROL UNIT AND NETWORK NODE |    |
| Structure of the control unit |    |
| Display                       | 12 |
| Operating LED                 | 12 |
| Encoder                       | 13 |
| Network                       |    |
| DMX parameters                |    |
| Ethernet parameters           |    |
| Merge behavior                | 15 |
| Remote configuration          |    |

## THE MENU AND ITS SETTINGS......16

| NOTES ON USING THE MENU                                                   | 17 |
|---------------------------------------------------------------------------|----|
| Structure and selection                                                   | 17 |
| Menu selection                                                            | 17 |
| Make and save settings                                                    | 17 |
| Throughput                                                                |    |
| Pages in the flow                                                         | 18 |
| Messages in flow                                                          | 18 |
|                                                                           |    |
| MONITORING WITH THE VIEW MENU                                             |    |
| Settings with the Config menu                                             |    |
| Dimmer settings                                                           | 20 |
| Joined or single – dimmer- and relays settings as a whole or individually | 20 |
| DimmerOut and RelayOut – Address- and parameter settings                  | 20 |
| 8 Bit/16 Bit control for the Dimmer Mode                                  | 21 |
| Routing – settings for data processing and merging                        | 24 |
| The dimmer as ist own universe                                            | 24 |
|                                                                           |    |

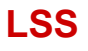

| Menu structure                                                     | 24       |
|--------------------------------------------------------------------|----------|
| DMX = Setting the DMX and RDM properties                           | 24<br>24 |
| Monu structuro                                                     |          |
|                                                                    |          |
| Network – Setting the Ethernet settings                            | 25       |
| Rx Prot – Setting the receive protocol                             | 25       |
| Tx Prot – Setting the transmission protocol                        | 25       |
| IP Mode – Setting the Ethernet IP address                          | 25       |
| IP2 – Setting a second IP address                                  | 26       |
| Setting the manual IP, subnet mask, gateway and DNS-server address | 26       |
| Services – Setting network services for RDMnet                     | 26       |
| Options – Setting optional Properties                              | 27       |
| Power – Setting the current monitoring                             | 28       |
| Menu structure                                                     | 28       |
| OPERATING SETTING IN THE OPTIONS MENU                              | 29       |
| Debug                                                              | 29       |
| MANUAL – MANUAL CONTROL OF THE DIMMER- AND RELAYS                  |          |
| Prioritizing settings and entries                                  | 30       |
| Manual input of values                                             |          |
| Menu structure                                                     |          |
|                                                                    |          |

## 

| CONFIGURATION SOFTWARE CONFIGSTUDIO |  |
|-------------------------------------|--|
| Device list                         |  |
| Dynamic windows                     |  |
| Transferring settings               |  |
| The properties window               |  |

| ATTACHMENTS                             |    |  |
|-----------------------------------------|----|--|
| Contact us                              |    |  |
| EU DECLARATION OF CONFORMITY            |    |  |
| Device configurations and order numbers | 41 |  |
| TECHNICAL DATA                          |    |  |
| PIN ASSIGNMENT                          | 44 |  |
|                                         |    |  |

# **Operating instructions**

## Notes on this manual

This manual provides you with instructions and information on the function and configuration of the PowerDim. It describes the basic operation and shows how to set the menu-based parameters of the device.

The PowerDim is customized. For this reason, functions and settings may be described here that are not relevant or available for certain specifications of the dimmer. The illustrations also do not necessarily correspond to your PowerDim.

This manual uses the following symbols to indicate important information for your safety and configuration.

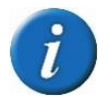

Here you will find additional information

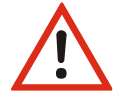

Attention draws your attention to situations in which decisions can lead to technical problems with the device or to data loss.

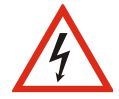

A warning refers to situations in which injury or damage to life and limb may occur.

## **Handling instructions**

The LSS PowerDim is designed for continuous operation. However, you should note the following:

• Only use the device for its intended purpose!

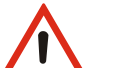

- Avoid extreme mechanical loads!
- Avoid any mechanical impact on the display!
- Avoid direct exposure to moisture and excessive heat on the appliance!
- Do not install the device directly above headlights!

## Safety instructions

Proper handling of the PowerDim is not dangerous. However, please observe the following instructions:

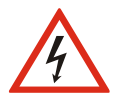

Caution! High voltage is present inside the dimmer housing! There is a risk to life if the housing is opened!

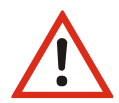

Opening the PowerDim housing will invalidate any warranty claims!

• Never operate visibly damaged appliances!

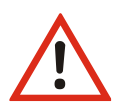

- If a defect is suspected, disconnect the appliance from the power supply immediately! Secure the appliance against restarting!
- Never open the appliance! There is a danger to life if you open the appliance!
- Never touch any of the internally installed components!
- Repairs may only be carried out by employees of LSS GmbH!

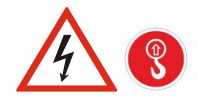

The dimmer must not be lifted by the side brackets with lifting gear or by hand!

We look forward to receiving your comments on this manual. Please send them by e-mail to mail@lss-lighting.de.

## History

| Date    | Firmware | Description                                                     |  |
|---------|----------|-----------------------------------------------------------------|--|
| 07/2017 | 1.02     | First description                                               |  |
| 12/2019 | 1.08     | Update menu                                                     |  |
| 04/2021 | 1.10     | Extension of the Ethernet setting to include Art-Net 4 & RDMnet |  |
| 07/2024 | 2.12     | New Firmware                                                    |  |
|         |          |                                                                 |  |

# Display, connection and operating elements

## Overview

## Range of configurations

The LSS PowerDim is a leading edge phase control dimmer in duct design. The dimmer is available in various device configurations and output powers:

- 6x 3 kVA Dim/NonDim on Schuko, 400 V/32 A infeed
- 6x 3 kVA Dim/NonDim on Schuko & parallel multipin, 400 V/32 A supply
- 6x 3 kVA Dim/NonDim on multipin, 400 V/32 A supply
- 6x 3 kVA Dim/NonDim & 6x 3 kVA NonDim on Schuko, infeed 400 V/32 A
- 6x 3 kVA Dim/NonDim & 6x 3 kVA NonDim on Schuko and multipin, 400 V/32 A power supply
- 6x 3 kVA Dim/NonDim & 6x 3 kVA NonDim on Multipin, 400 V/32 A supply
- 6x 3 kVA Dim/NonDim & 6x 3 kVA NonDim on connection terminals, 400 V/32 A power supply
- 6x 3 kVA Dim/NonDim & 6x 3 kVA NonDim on Schuko and LL heating coil, 400 V/32 A input
- 6x 5 kVA Dim/NonDim on DBS, 400 V/63 A supply
- 6x 5 kVA Dim/NonDim on DBS & parallel MultiCore, 400 V/63 A input
- 6x 3 kVA / 5 kVA Dim/NonDim & 6x 3kVA NonDim on DBS/Schuko, switchable, 400 V/63 A power supply
- 6x 3 kVA / 5 kVA Dim/NonDim & 6x 3kVA NonDim on DBS/Schuko and parallel multipin, switchable, 400 V/63 A input

The channel design allows installation on galleries, trusses and other locations close to the stage. The aluminum housing with generously dimensioned cooling fins enables cooling without a fan, which further supports use close to the stage. The duct design also enables a mechanical connection with the LSS MF 250x140 multifunctional duct.

Further performance features:

- Up to 6 Dim/NonDim circuits
- Up to 6 NonDim circuits
- 3 kVA / 5 kVA power per load circuit possible
- Power switching 3kVA / 5kVA via DMX address, possible under full load and without changing connectors
- Bypass function for loss reduction of the dimmer circuits at maximum load
- 8Bit/16Bit control
- Internal switchable base load
- 14 stored dimmer curves
- Adjustable fade-in/fade-out times

- Control via Ethernet or DMX
- Can be used as an RDM proxy
- Control incl. Ethernet/DMX node, remotely configurable
- Internal current measurement (single phase/ total) incl. voltage & frequency monitoring, automatic switch-off adjustable
- Housing made of extruded aluminum profile
- Fan less cooling via housing

## **Technical structure**

Schematic drawing of an LSS PowerDim as a duct variant with an example configuration:

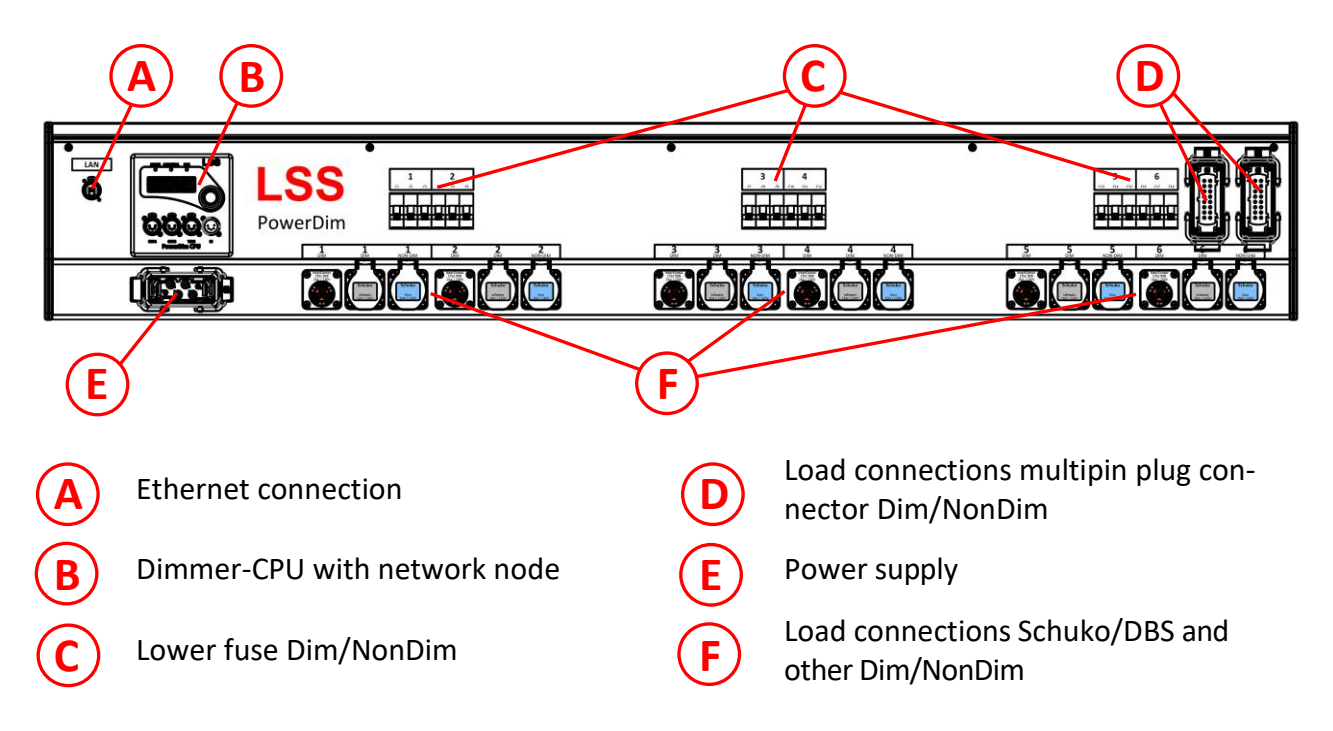

The individual dimmers can be grouped and routed to the load outlets by using switching units. These outlets can be configured according to customer requirements. In addition to controlling spotlights, the LSS PowerDim also offers the option of perfectly controlling and dimming fluorescent lamps.

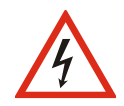

Caution! High voltage is present inside the housing! There is a danger to life when opening the housing!

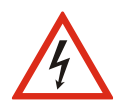

The dimmer must not be lifted by the side brackets by hand or with lifting equipment! The side brackets serve as safety devices for the plug connectors and connection cables. They are not intended for carrying or lifting the dimmer!

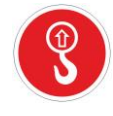

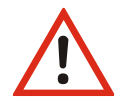

Opening the housing will invalidate any warranty claims!

## **Control unit and network node**

The settings for the LSS PowerDim are made via the control unit. The control unit also serves as a controller and network node. In order to perform these tasks without overlapping and therefore without process conflicts, the CPU is designed as a dual-core processor. To ensure maximum operational reliability, the core responsible for the dimmer cannot be addressed directly by the user and the data.

## Structure of the control unit

All operating steps are menu-guided with a single control element, an encoder (rotary control). The encoder has a turn/push function.

DMX-IN, DMX-THRU and both DMX-OUT are located below the encoder. The inputs and outputs are electrically isolated using optical couplers and equipped with EMC filters.

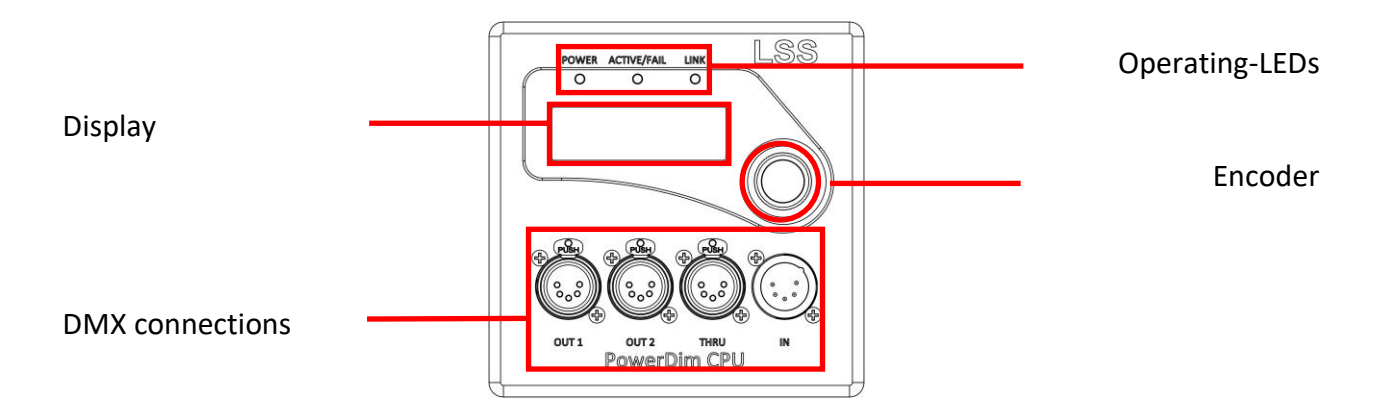

#### Display

The LSS PowerDim can be configured locally via a convenient menu system. For this purpose, the device contains a blue and white 20x4 display with energy-saving LED backlighting and a long service life.

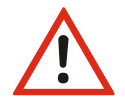

Use the screen saver! This extends the life of the display many times over.

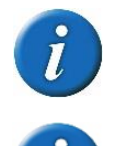

You can adjust the contrast of the display in the menu. However, readjustment is usually not necessary as the display is already temperature-compensated.

Another option for configuring the LSS PowerDim is to use the ConfigStudio configuration software developed by LSS. All the necessary information can be found later in this manual.

#### **Operating LED**

| LED         | Color  | Meaning                |                                               |
|-------------|--------|------------------------|-----------------------------------------------|
| POWER       | Blue   | illuminated:           | Operating voltage present                     |
|             |        | not illuminated:       | Operating voltage not present                 |
| ACTIVE/FAIL | Green  | On:                    | At least 1 dimmer is activated                |
|             |        | Flashing:              | At least 1 dimmer is controlled manually      |
|             | Red    | Flashes briefly:       | No input voltage on a module                  |
|             |        | Flashes 50:50:         | Switched off due to overcurrent / temperature |
|             |        | Flashes for a long tim | ne: No output voltage, DimmerCube defective   |
|             |        | Permanently lit:       | Short circuit                                 |
|             |        | Mutually               |                                               |
|             |        | Red/Green or           |                                               |
|             |        | yellow flashing:       | Temperature warning! Non-prioritized channels |
|             |        |                        | are reduced in power.                         |
|             |        | Attention! Messages    | displayed in red have highest priority!       |
| LINK        | Yellow | continuously lit:      | Ethernet is connected                         |
|             |        | flashing:              | Data reception                                |

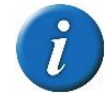

The operating LEDs can be switched off in the Options menu.

#### Encoder

Turn the encoder wheel to select the various menu items and buttons. Briefly pressing the encoder marks this menu item or button as selected.

### Network

The LSS PowerDim can be controlled either via Ethernet or DMX. The control unit is equipped with an Ethernet/DMX network node that supports RDM and can be used as a RDM proxy.

#### **DMX** parameters

#### <u>DMX-In</u>

Max. receivable data rate:

Min. receivable mark-after-break:

44 frames/s = Protocol length 22,4ms

Timeout time until reception failure: 2 s

The DMX signals are logically processed and analyzed by the controller. It therefore fulfils the ANSI E1.11 - 2008 (R2013) and USITT DMX512-A standards.

4 μs

#### DMX-Out

The following parameters can be set for all DMX outputs:
Behavior in the event of reception failure of all switch off, hold or send zeros sources:
Break length: 90...42.28 ms

Mark-after-Break: 10µs...42.28 ms

#### **DMX termination**

If the LSS PowerDim is the last DMX device on a long and/or interfering DMX line, a commercially available termination plug (resistor 120...130  $\Omega$  between pins 2 and 3) should be plugged into the DMX-THRU as a bus termination to avoid malfunctions.

#### **Ethernet parameters**

#### **Supported network protocols**

The LSS PowerDim supports the following protocols:

- Art-Net
- AVAB/UDP

- ShowNet
- AVAB/IPX

• sACN

#### Data transfer rate

The LSS PowerDim is characterized by a high throughput rate and low latency (delay time) in both directions. The network interface is 100 MBit-capable and the internal CPU works with a very fast

#### PowerDim

real-time multitasking operating system. This enables a maximum throughput of >1000 network packets per second.

The standard network protocol of the LSS PowerDim on delivery is the manufacturer-independent streaming ACN. The protocol version currently used is Art-Net 4

#### Light parameters

You can set the following parameters for all light protocols:

- Minimum transmission rate without value change 20 ms ... 4s
- Timeout time 1...999 s (hold etc. is set per DMX-Out, see there)
- Timeout can only be set globally, but is checked individually for each Universe used

#### **IP parameters**

You can also specify the following parameters for all TCP/IP-based lighting protocols:

| Selection      | Meaning                                                                                                   |  |  |  |
|----------------|----------------------------------------------------------------------------------------------------|--|--|--|
| Static manual: | Free setting option for the IP, subnet and gateway address. The setting is re-<br>tained after a restart. |  |  |  |
| Art-Net2/8:    | Art-Net address in the 2 network. The address and subnet mask are generated automatically.                |  |  |  |
| Art-Net10/8:   | Art-Net address in the 10 network. The address and subnet mask are generated automatically.               |  |  |  |
| 10.0.0.0/8:    | Manual setting of an IP address in the 10 network (RFC 1918).<br>First byte and subnet mask are defined.  |  |  |  |
| 172.16.0.0/12: | Manual IP address in the 172.16 network (RFC 1918). Octet 3 and 4 are freely adjustable.                  |  |  |  |
| 192.168.0/16:  | Manual IP address in the 192.168 network (RFC 1918). Octet 3 and 4 are freely adjustable.                 |  |  |  |
| Test1 /24:     | Manual IP address for test purposes (RFC 6890).                                                           |  |  |  |
|                | Network 192.0.2.0. octet 4 is freely adjustable                                                           |  |  |  |
| Test2 /24:     | Manual IP address for test purposes (RFC 6890).                                                           |  |  |  |
|                | Network 198.51.100.0. octet 4 is freely adjustable                                                        |  |  |  |
| Test3 /24:     | Manual IP address for test purposes (RFC 6890).                                                           |  |  |  |
|                | Network 203.0.113.0. octet 4 is freely adjustable                                                         |  |  |  |
| DHCP:          | Automatic assignment of an IP address by a DHCP server.                                                   |  |  |  |
| LinkLocal/16   | IPv4LL/ZeroConf address, 169.254.0.0/16                                                                   |  |  |  |

#### Merge behavior

The LSS PowerDim can merge up to 4 HTP or LTP systems that transmit on the same sub- net/universe. This distinguishes it from most other devices of this type. Art-Net, for example, only provides for 1 or max. 2 systems.

Priorities are also supported if the lighting protocol permits this. However, no manufacturer- specific extensions, such as "Priorities per circuit", are supported

#### **Remote configuration**

For all LSS devices, we recommend the free LSS ConfigStudio software, which supports all features of the LSS PowerDim and other LSS devices, as well as Art-Net devices from other manufacturers. Only with this software is it possible to locate all devices in the network and configure the LSS PowerDim completely remotely.

As an Art-Net-compatible device, the LSS PowerDim works seamlessly with Art-Net software tools from other manufacturers, such as the DMX-Workshop program. A limited remote configuration is also possible via this tool. Please note that Art-Net can only configure a subset of the LSS Pow-erDim here.

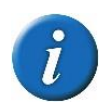

The LSS PowerDim can always be configured with ConfigStudio even if lighting protocols other than Art-Net are set; the only requirement is that the PC is within the IP address range of the LSS PowerDim.

# The menu and its settings

## Notes on using the menu

## Structure and selection

The menu structure of the PowerDim is arranged hierarchically. The first level is the run-through, from which the main menu is accessed. From the main menu, the other submenus are divided the-matically into levels.

## **Menu selection**

Turning the encoder selects the different menu items and buttons with a moving . Pressing the encoder briefly selects this menu item or button.

## Make and save settings

The settings for the PowerDim are made in the "Config", Options and Manual main menus. Turn and press to call up submenus or select and adjust settings. The settings are only applied and thus be- come effective when you save them. The settings are saved by returning to the higher-level menu. The question as to whether the changes should be saved must be answered with "Yes".

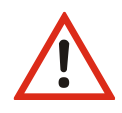

Please note that any changes to the settings can have far-reaching consequences for your lighting system. The setting options described below also assume that you have experience and knowledge of configuring DMX and Ethernet lighting protocols.

## Throughput

## Pages in the flow

The LSS PowerDim menu scrolls through various diagnostic pages that provide a quick overview of various settings and the operating status of the device. The scroll can be interrupted by turning the encoder. The pages can be called up manually by turning the encoder again. Automatic scrolling is indicated by a flashing symbol at the top right. When switching to manual mode, the symbol changes to II.

If the encoder is not operated for a longer period of time, the PowerDim automatically returns to the cycle. The length of the timeout can be set under Options→Display (default 30s). In the same menu under "Default", you can define a higher-level display for the cycle. Monitor screens are excluded from the automatic return to the cycle.

### Messages in flow

The control unit of the LSS PowerDim can be supplied with power either via the fixed connection or via PoE. With PoE supply, the control unit can also be active when the dimmer, i.e. the power unit, is switched off. The following error messages are then displayed in the cycle.

| Error message                                | Meaning                                                                                                    |
|----------------------------------------------|----------------------------------------------------------------------------------------------------|
| All Dimmers "B"                              | Baseboard error                                                                                                   |
|                                              | The dimmer boards are switched off or have not started correctly.                                                 |
| Current monitors                             | Current monitoring failed                                                                                         |
| show ""                                      | Power supply is switched off.                                                                                     |
| Relays show "H"                              | Switching position of the relays is unknown and HOLD is active. The switch-<br>ing position of the relays is held |
| Voltage monitors<br>show "0"                 | Voltage monitoring failed Power supply is switched off.                                                           |
| Frequency moni-<br>toring does not<br>change | Frequency monitoring failed Power supply is switched off                                                          |
| Display "F!" in Lvl                          | An error has occurred.                                                                                            |
| Display "U" in Fail                          | A circuit breaker was tripped.                                                                                    |

When the dimmer is switched on, all circuit boards must start correctly and report to the control unit. If a board does not start or the feedback to the control unit fails, the dimmer is switched off by the control unit.

## Menu structure

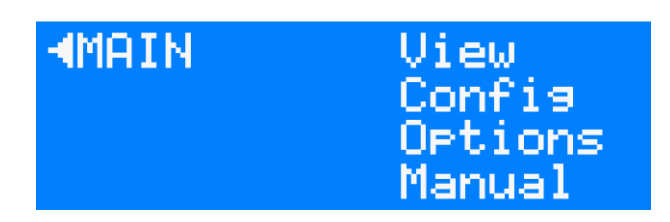

In the initial state, the device displays one of the 11 information pages. Pressing the encoder wheel for 1 second takes you to the main menu of the LSS PowerDim. The menu structure is hier-archical and includes submenus for information, function settings and general device settings. This results in level 1 (right-hand column) being labelled View, "Config" and Options. The structure of the submenus is described below.

## Monitoring with the View menu

The monitors in the View menu give you an overview of the current settings of the LSS PowerDim. Current events, data input and output are displayed as well as the merge situation. The displays in the View menu are monitors and are in real time. This means they can easily be used as monitoring and diagnostic tools.

| Level 1 | Level 2                                                           | Level 3            | Level 4                    | Level 5                                                                                                    | Description                                                                                     |
|---------|-------------------------------------------------------------------|--------------------|----------------------------|----------------------------------------------------------------------------------------------------|-------------------------------------------------------------------------------------------------|
| View    | v Dimmer 3kVA, Addr, Curve, DMX, Cur, Tmp. PWM, Cl<br>5kVA,<br>ND |                    | ve, DMX, Cur, Tmp. PWM, Cl | Display of the current DMX address, dimmer curve, DMX value (decimal<br>and percentage), power consumption, temperature of the cube, hexa-<br>decimal DMX value I |                                                                                                 |
|         | DMX                                                               | In, Out, Fj        | ps                         |                                                                                                    | Display of incoming DMX signals, set hold values, sent packets and set frame rate               |
|         | RDM                                                               | Port 1,<br>2, D, I | RDM displays               |                                                                                                    | Display of current RDM information per DMX port (except THRU), re-<br>ceived device information |
|         | Net-<br>work                                                      | Monitor            | Port1, 2,<br>3             | Hexadecimal display                                                                                                    | Display DMX port settings                                                                       |
|         |                                                                   | Coun-<br>ters      | In, Out,<br>Data           | kByte, packets, Errors,<br>Dropped, Overrun, Length,<br>CRC, Frame, FIFO                                                                                          | Display counter of sent/received data                                                           |
|         |                                                                   |                    | Data                       | Pack./s., kByte                                                                                                    | Display counter data packets                                                                    |

# Settings with the Config menu

### **Dimmer settings**

#### Joined or single – dimmer- and relays settings as a whole or individually

The LSS PowerDim offers the option of setting all dimmer channels to the same parameters or assigning individual parameters to each circuit.

| Level 1 | Level 2 | Level 3           |                                                                                                    |
|---------|---------|-------------------|----------------------------------------------------------------------------------------------------|
| Config  | Dimmer  | <u>ConfigMode</u> | <u>Joined:</u><br>All settings are adopted for all dimmer or re-<br>lay (NonDim) switching channels, DMX ad-<br>dresses are assigned automatically after the<br>start address. |
|         |         |                   | Single:<br>Each circuit is set individually                                                                                                    |

#### DimmerOut and RelayOut – Address- and parameter settings

| Level 1 | Level 2 | Level 3    | Level 4                                                                                                    |  |
|---------|---------|------------|----------------------------------------------------------------------------------------------------|--|
| Config  | Dimmer  | Dimmer Out | Setting of all dimmer-relevant parameters<br>such as DMX address, curve, backup level,<br>baseload, fade-in and fade-out times etc.<br>NonDim mode can also be set for the dimmer |  |
|         |         | Relay Out  | DMX address, switch level and backup level for the NonDim channels                                                                                                    |  |

The **bypass** parameter is a special setting. If this is set to Auto, the bypass function is activated after a preset time at 100% load, bypassing the Thyristor and thus reducing the load. If the dimmer load is reduced, the bypass is deactivated immediately.

When operating inductive loads (fluorescent lamps) or LEDs, a minimum load is required for correct operation. This can be switched on as a **base load** in the dimmer.

The minimum and maximum dimmable light values as well as the **fade-in and fade-out times** can be set in the device for the dimmer channels. These values cannot be influenced by the lighting control panel.

In the NonDim settings, a switching threshold can be specified as a percentage. The **Switch level** parameter can be set here between 0 and 100 %.

#### 8 Bit/16 Bit control for the Dimmer Mode

For smooth and permanent fade-in/outs with fast-acting loads the LSS PowerDim is equipped with a 16 bit control. This can be switched on and off via the configuration menu.

| setting | meaning               |
|---------|-----------------------|
| Off     | 8 Bit-control active  |
| On      | 16 Bit control active |

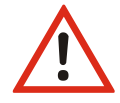

Switching the control to 16 bits can have an effect on the DMX addressing! If you are using "Single" operating mode, check whether DMX addresses have been assigned twice!

#### Allocation of DMX addresses in AddressMode Joined in 8-bit and 16-bit mode

The number of DMX addresses depends on the number of channels in the PowerDim. If the start address of the first channel is  $\neq$  1, the following addresses change according to the set start address.

| channel      | DMX address 8 Bit | DMX address 16 Bit |
|--------------|-------------------|--------------------|
| Dim/NonDim 1 | 1                 | 1 and 2            |
| Dim/NonDim 2 | 2                 | 3 and 4            |
| Dim/NonDim 3 | 3                 | 5 and 6            |
| Dim/NonDim 4 | 4                 | 7 and 8            |
| Dim/NonDim 5 | 5                 | 9 and 10           |
| Dim/NonDim 6 | 6                 | 11 and 12          |
| NonDim 1     | 7                 | 13                 |
| NonDim 2     | 8                 | 14                 |
| NonDim 3     | 9                 | 15                 |
| NonDim 4     | 10                | 16                 |
| NonDim 5     | 11                | 17                 |
| NonDim 6     | 12                | 18                 |

#### Default DMX address for all PowerDim 6x 3kVA without Power switching

| channel             | DMX address 8 Bit | DMX address 16 Bit |
|---------------------|-------------------|--------------------|
| 3kVA Dim/NonDim 1   | 1                 | 1 and 2            |
| 3kVA Dim/NonDim 2   | 2                 | 3 and 4            |
| 3kVA Dim/NonDim 3   | 3                 | 5 and 6            |
| 3kVA Dim/NonDim 4   | 4                 | 7 and 8            |
| 3kVA Dim/NonDim 5   | 5                 | 9 and 10           |
| 3kVA Dim/NonDim 6   | 6                 | 11 and 12          |
| 5kVA Dim/NonDim 1   | 7                 | 13 and 14          |
| 5kVA Dim/NonDim 3   | 8                 | 15 and 16          |
| 5kVA Dim/NonDim 5   | 9                 | 17 and 18          |
| NonDim 1            | 10                | 19                 |
| NonDim 2            | 11                | 20                 |
| NonDim 3            | 12                | 21                 |
| NonDim 4            | 13                | 22                 |
| NonDim 5            | 14                | 23                 |
| NonDim 6            | 15                | 24                 |
| 3kW/5kW Switching 1 | 16                | 25                 |
| 3kW/5kW Switching 3 | 17                | 26                 |
| 3kW/5kW Switching 5 | 18                | 27                 |

#### Default DMX addresses for all PowerDim 3x 5kVA/3kVA with Power switching

| channel             | DMX address 8 Bit | DMX address 16 Bit |
|---------------------|-------------------|--------------------|
| 3kVA Dim/NonDim 1   | 1                 | 1 and 2            |
| 3kVA Dim/NonDim 2   | 2                 | 3 and 4            |
| 3kVA Dim/NonDim 3   | 3                 | 5 and 6            |
| 3kVA Dim/NonDim 4   | 4                 | 7 and 8            |
| 3kVA Dim/NonDim 5   | 5                 | 9 and 10           |
| 3kVA Dim/NonDim 6   | 6                 | 11 and 12          |
| 5kVA Dim/NonDim 1   | 7                 | 13 and 14          |
| 5kVA Dim/NonDim 2   | 8                 | 15 and 16          |
| 5kVA Dim/NonDim 3   | 9                 | 17 and 18          |
| 5kVA Dim/NonDim 4   | 10                | 19 and 20          |
| 5kVA Dim/NonDim 5   | 11                | 21 and 22          |
| 5kVA Dim/NonDim 6   | 12                | 23 and 24          |
| NonDim 1            | 13                | 25                 |
| NonDim 2            | 14                | 26                 |
| NonDim 3            | 15                | 27                 |
| NonDim 4            | 16                | 28                 |
| NonDim 5            | 17                | 29                 |
| NonDim 6            | 18                | 30                 |
| 3kW/5kW switching 1 | 19                | 31                 |
| 3kW/5kW switching 2 | 20                | 32                 |
| 3kW/5kW switching 3 | 21                | 33                 |
| 3kW/5kW switching 4 | 22                | 34                 |
| 3kW/5kW switching 5 | 23                | 35                 |
| 3kW/5kW switching 6 | 24                | 36                 |

Default DMX-Adressen PowerDim mit Leistungsumschaltung 6x 5kVA/3kVA

## Routing – settings for data processing and merging

#### The dimmer as ist own universe

The settings for merging and data processing are defined for each DMX-Out in this menu. The dimmer is regarded as a separate universe, as DMX-Out 3, so to speak

#### Menu structure

| Level 2 | Level 3                     | Level 4              | Level 5               | Description                                                                                                    |
|---------|-----------------------------|----------------------|-----------------------|----------------------------------------------------------------------------------------------------|
| Routing | DMX-Out<br>1/2, Dim-<br>mer | Failmode             | Off, Hold, Backup     | Setting behavior in the event of reception failure. Off switches<br>off, Hold retransmits the last received value, Backup sends<br>packets with "0" values or the set backup level is maintained. |
|         |                             | Merge                | Off, Network, Net+Dmx | Merge source setting.                                                                                                    |
|         |                             | Precedence           | HTP, LTP              | HTP- or LTP merging                                                                                                    |
|         |                             | Universe             | (protocol-dependent)  | Setting the universe.                                                                                                    |
|         |                             | Subnet /<br>Priority | (protocol-dependent)  | Subnet/Priority setting.                                                                                                    |
|         | DMX-In                      | Timeout              | 1 10                  | Setting the DMX-In timeout in seconds                                                                                                    |
|         |                             | Mode                 | On, Off               | Activation of routing into the network                                                                                                    |

## DMX – Setting the DMX and RDM properties

#### Menu structure

#### Factory Settings are shown in **bold**.

| Level 2 | Level 3       | Level 4                   | Level 5    | Level 6 | Description                                                                                                    |
|---------|---------------|---------------------------|------------|---------|----------------------------------------------------------------------------------------------------|
| DMX     | Def           |                           |            |         | Load default values of all DMX settings for max. data speed. Settings must be saved to activate.                                                                   |
|         | RDM           | RDM                       | Port1,2,In | Off, On | Switch on RDM for selected port                                                                                                    |
|         |               | Discovery                 | Port1,2    | Off, On | Switch on RDM Discovery.                                                                                                    |
|         |               | Intervall                 | 1 - 65535s |         | Setting the interval times for Discovery.                                                                                                    |
|         |               | Incremen-<br>tal          | Off, On    |         | Switch on Incremental Discovery.                                                                                                    |
|         |               | Background                | Off, On    |         | Switch on the background mode for Incremental Discovery.                                                                                                    |
|         | Break         | 90 - <b>200</b> - 42280µs |            |         | Setting the break length.                                                                                                    |
|         | MAB           | 10 - <b>20</b> - 42280μs  |            |         | Setting the length of the mark-after break.                                                                                                    |
|         | Frames        | 3 - <b>44</b> /s          |            |         | Setting the frame rate.                                                                                                    |
|         | Channels      | 0-512                     |            |         | Setting the bit length of the DMX protocol.                                                                                                    |
|         | ProtTime      | Nur Anzeige               |            |         | Display of the calculated protocol time                                                                                                    |
|         | Ad-<br>drMode | Joined, Single            |            |         | Enter whether the DMX address can be set as a start address or individually. At-<br>tention! This setting overrides the "Config" Mode setting in the dimmer menu!! |

## **Network – Setting the Ethernet settings**

## **Rx Prot – Setting the receive protocol**

| Selection | Meaning                                        |                       |  |
|-----------|------------------------------------------------|-----------------------|--|
| Rx Prot   | Setting the light protocol for data reception: |                       |  |
|           | Art-Net                                        | AVAB/UDP     AVAB/IPX |  |
|           | ShowNet                                        | • sACN                |  |
| Rx Tmo    | Setting the timeout for data recept            | ion 1999.             |  |

#### Tx Prot – Setting the transmission protocol

| Selection | Meaning                                                            |  |  |  |
|-----------|--------------------------------------------------------------------|--|--|--|
| Tx Prot   | Setting the transmission network protocol:                         |  |  |  |
|           | Art-Net     AVAB/UDP     AVAB/IPX                                  |  |  |  |
|           | ShowNet     sACN                                                   |  |  |  |
| Tx Rate   | Setting the minimum transmission rate if no values change. 20ms 4s |  |  |  |

#### IP Mode – Setting the Ethernet IP address

| Selection       | Meaning                                                                                                    |
|-----------------|----------------------------------------------------------------------------------------------------|
| Static manual:  | Free setting option for the IP, subnet and gateway address. The setting is re-<br>tained after a restart.                                         |
| Art-Net2/8:     | Art-Net address in the 2 network.                                                                                                    |
|                 | The address and subnet mask are generated automatically.                                                                                          |
| Art-Net10/8:    | Art-Net address in the 10 network.                                                                                                    |
|                 | The address and subnet mask are generated automatically.                                                                                          |
| 10.0.0/8:       | Manual setting of an IP address in the 10 network. The first byte of the ad-<br>dress and subnet mask are set.                                    |
| 172.16.0.0/12:  | Manual setting of an IP address in the 172.16.0.0/12 network. The first and second byte of the address and subnet mask are set.                   |
| 192.168.0.0/16: | Manual setting of an IP address in the 192.168.0.0/16 network. The first and second byte of the address and subnet mask are set.                  |
| Test1:          | Manual setting of an IP address in the 192.0.2.0/24 network. The first, second and third byte of the address and subnet mask are defined.         |
| Test2:          | Manual setting of an IP address in the 198.51.100.0/24 network. The first, sec-<br>ond and third byte of the address and subnet mask are defined. |
| Test3:          | Manual setting of an IP address in the 200.0.113.0/24 network. The first, sec-<br>ond and third byte of the address and subnet mask are defined.  |
| DHCP:           | Automatic assignment of an IP address by a DHCP server.                                                                                           |

LinkLocal/16 Automatic address for mDNS networks.

#### **IP2** – Setting a second IP address

This can be used to set a second alias IP address if this is required for Art-Net and the actual IP address is in a different network.

| Selection    | Meaning                                                                                          |
|--------------|--------------------------------------------------------------------------------------------------|
| Off:         | Second IP address is deactivated.                                                                |
| Art-Net2/8:  | Art-Net address in the 2 network. The address and subnet mask are generated automatically.       |
| Art-Net10/8: | Art-Net address in the 10 network. The address and subnet mask are gener-<br>ated automatically. |

#### Setting the manual IP, subnet mask, gateway and DNS-server address

If the "Static manual" setting is selected in IP mode, the IP address and subnet mask can be entered freely. For all other settings, only individual octets can be changed or the addresses are only displayed here.

The gateway and DNS server address can always be set freely.

| Selection | Meaning                                            |
|-----------|----------------------------------------------------|
| IP        | Input/display of the IP address.                   |
| SN        | Input/display of the subnet address (network mask) |
| GW        | Input/display of the gateway address.              |
| DN        | Enter/display the DNS server address for RDMnet.   |

#### Services – Setting network services for RDMnet

| Selection | Meaning                                           |                    |
|-----------|---------------------------------------------------|--------------------|
| Telnet    | Switches on the Telnet protocol for log messages. |                    |
|           | On:                                               | Activates Telnet   |
|           | Off:                                              | Deactivates Telnet |
| mDNS      | Switches on the multicast DNS protocol.           |                    |
|           | On:                                               | Activates mDNS     |
|           | Off:                                              | Deactivates mDNS   |

| Selection | Meaning                                                                                                    |  |  |
|-----------|----------------------------------------------------------------------------------------------------|--|--|
| RDM       | Setting how RDM is sent to evaluation devices via Ethernet.                                                                                                    |  |  |
|           | Off: The LSS PowerDim does not send RDM via Ethernet                                                                                                    |  |  |
|           | ArtNet: RDM data is sent via ArtNet.                                                                                                    |  |  |
| Hostname  | Display of a unique network name consisting of the device name and part of the MAC address. Example: "PowerDim-2ba6d9"                                             |  |  |
| Domain    | Entry of a top-level domain as part of a Fully Qualified Domain Name (FQDN).<br>Always "local" in internal networks<br>Example of an FQDN: "PowerDim-2ba6d9.local" |  |  |

## **Options – Setting optional Properties**

| Selection    | Meaning                                                                                                    |                                                   |  |
|--------------|----------------------------------------------------------------------------------------------------|---------------------------------------------------|--|
| ArtNet 3 Net | Setting the ArtNet 3 network address. Values 0 127                                                                                                    |                                                   |  |
| ArtNet Bcast | Art-Net is sent as a broadcast.                                                                                                    |                                                   |  |
|              | On:                                                                                                    | Activated Send as broadcast                       |  |
|              | Off:                                                                                                    | Deactivated Send as broadcast                     |  |
| ArtNet 4     | Switches on t                                                                                                    | the Art-Net 4 protocol.                           |  |
|              | On:                                                                                                    | Activates the Art-Net 4 protocol                  |  |
|              | Off:                                                                                                    | Deactivates the Art-Net 4 protocol                |  |
| Light TxChan | Setting the circuits of a Universe sent to the Ethernet network. This function is only active if the selected transmission network protocol supports this func-<br>tion. |                                                   |  |
| sACN Discov  | Switches on the sACN Discovery protocol.                                                                                                    |                                                   |  |
|              | On:                                                                                                    | Activates the sACN Discovery protocol             |  |
|              | Off:                                                                                                    | Deactivates the sACN Discovery protocol           |  |
| sACN Draft   | Selection of the supported sACN protocol                                                                                                    |                                                   |  |
|              | On:                                                                                                    | sACN according to standard E1.31 R0 Draft         |  |
|              | Off:                                                                                                    | sACN according to standard E1.31 2018             |  |
| sACN ChanPri | Switch on the channel priority, if supported by the protocol                                                                                                    |                                                   |  |
| UDPChksm     | Setting for calculating the checksums of UDP data packets                                                                                                    |                                                   |  |
|              | Rx & Tx                                                                                                    | Checksums for received and sent packets           |  |
|              | Rx only                                                                                                    | Checksums only for received packets               |  |
|              | Tx only                                                                                                    | Checksums only for sent packets                   |  |
|              | Off                                                                                                    | Checksum calculation from                         |  |
| TCP MSS      | TCP Maximum Segment Size                                                                                                    |                                                   |  |
|              | Only change the default setting if necessary                                                                                                    |                                                   |  |
| EthMedia     | Setting the tr                                                                                                    | ansmission speed                                  |  |
|              | Autoneg.                                                                                                    | Automatic determination of the transmission speed |  |
|              | 10 Half                                                                                                    | 10 MBit/s Half Duplex                             |  |

| 10 Full  | 10 MBit/s Full Duplex  |
|----------|------------------------|
| 100 Half | 100 MBit/s Half Duplex |
| 100 Full | 100 MBit/s Full Duplex |

## **Power – Setting the current monitoring**

#### Menu structure

| Level 2    | Level 3          | Level 4                | Description                                                                                           |
|------------|------------------|------------------------|----------------------------------------------------------------------------------------------------|
| Power      | LineVoltage      | 85 - <b>230</b> - 300V | Setting the nominal mains voltage.                                                                    |
|            | MaxCurr L1       | 1 - <b>63</b> - 80A    | Setting the maximum current for phase 1.                                                              |
|            | MaxCurr L2       | 1 - <b>63</b> - 80A    | Setting the maximum current for phase 2.                                                              |
|            | MaxCurr L3       | 1 - <b>63</b> - 80A    | Setting the maximum current for phase 3.                                                              |
|            | MaxCurr          | 1 - <b>189</b> - 240A  | Setting the total amperage. Attention! For optional relays, their load current must be taken into ac- |
|            | Sum              |                        | count here.                                                                                           |
|            | FreqCon-<br>trol | <b>Off</b> , On        | Activates averaging of the mains frequency of the power supply to reduce flickering of lamps.         |
|            | SyncTime         |                        | Expert setting! Adaptation of the dimmer to the zero crossing of the local power grid.                |
|            | JitterTime       |                        | Expert setting! Adaptation of the dimmer to interference signals from the local power grid.           |
| Relay Time |                  | Off, On                | Time-delayed switching of the relays with simultaneous signal reception                               |
|            | Fan              |                        | On customer request, adjustable fans can be installed, which are controlled here.                     |

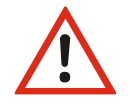

The maximum total current setting always has priority over the three individual Phase currents!

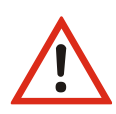

Setting the limit values for the current does not affect the maximum current. This is always defined on the hardware side by the circuit breakers used and the division of the phases of the incoming three-phase alternating current. The circuit diagrams of the PowerDim, which can be found in the project documentation, must be consulted in order to make a final valid setting!

# **Operating setting in the Options menu**

| Level 2 | Level 3  |             | Description                                                                                                    |  |
|---------|----------|-------------|----------------------------------------------------------------------------------------------------|--|
| Options | Defaults |             | Loading the operating settings.                                                                                                    |  |
|         | Display  | Shortname   | Art-Net short name up to 17 characters long. Confirm with a tick at the end of the line.                                                      |  |
|         |          | Contrast    | Setting contrast in the display                                                                                                    |  |
|         |          | MenuTimeout | Setting the time until the menu returns to the initial state if no changes are made. Attention! Un-<br>saved settings will be discarded!      |  |
|         |          | ScreenSaver | Setting the time until the backlight is switched off after the last rotation of the encoder.                                                  |  |
|         |          | Front LEDs  | Setting whether operating LEDs are switched off with the display                                                                              |  |
|         |          | Events      | Setting whether the display (and operating LEDs) should "wake up" due to changes.                                                             |  |
|         |          | Default     | Setting the display during scrolling. Scrolling of all pages, permanent display of a fixed page, DMX ad-<br>dress or user text (7 characters) |  |
|         | Security | Pin         | Enter a PIN to block access to the device. Values 0 (off) 30000                                                                               |  |
|         |          | RemoteCtl   | Setting whether device can be addressed and set via ArtNet (ConfigStudio/DMX-Workshop).                                                       |  |
|         | Debug    | Debug       | See below                                                                                                    |  |
|         |          | Log         | Setting the log sources and destinations                                                                                                    |  |
|         |          | 12C         | Bus analysis of the I2C, if I2C available                                                                                                    |  |
|         |          | Dimmer      | Analyse DIM-CPU and bus transfer between both CPUs                                                                                            |  |
|         | Reset    |             | Triggering a device reset.                                                                                                    |  |

## Debug

The debug functionality of the PowerDim is used for troubleshooting. Message priorities and log destinations (e.g. Telnet or Syslog) and up to 32 log sources can be selected in the Log subdirectory. The device's internal crash log can also be deleted here.

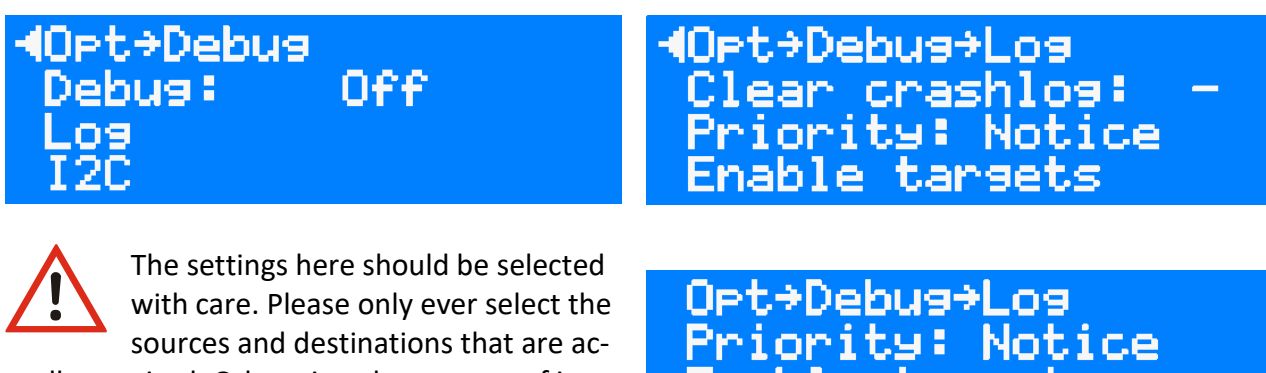

tually required. Otherwise, the amount of information is so large that troubleshooting becomes more complicated. Priority: Notio Enable tarsets FEnable sources

# Manual – Manual control of the dimmer- and relays

## **Prioritizing settings and entries**

The values set in this menu are saved when the menu is exited and then HTP merged with incoming light values.

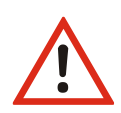

If a transmitter with higher values transmits at the same time, these are immediately merged with the manually set values! Manually set values are not accepted in this case!

All settings in this menu are always subject to the settings in the previous menus, especially those of the dimmer configuration!

Example: If a dimmer circuit is selected via "Channel" that has been defined as a NonDim circuit under **Config->Dimmer->Dimmer Out**, then this NonDim circuit switches on its relay when the defined SwitchLevel is reached or exceeded at the intensity setting.

## Manual input of values

#### Menu structure

| Level 1 | Level 2 | Level 3                          | Description                                                                                                    |
|---------|---------|----------------------------------|----------------------------------------------------------------------------------------------------|
| Manual  | Channel | Dimmer 1 - 6, 5kVA 1 - 6, Relay  | Selection of dimmer or relay circuit                                                                                                    |
|         | Dim     | <b>0</b> - 100% (nur bei Dimmer) | Manual setting of the dimmer values. If HTP is merged with received val-<br>ues!                                                                                                    |
|         | Rel     | Off, On                          | Manual relay switching (On/Off)<br>Channel = Dimmer: Switching 3kVA dim/non dim relay<br>Channel = 5kVA-Dimmer: switching 3/5kVA changeover relay<br>Channel = Relay: Switching opt. relay |

# Configuration with ConfigStudio

## **Configuration software ConfigStudio**

The LSS PowerDim can also be configured using the LSS ConfigStudio configuration software. ConfigStudio is available as free software to download from the LSS homepage. The basics of the software are explained in the "ConfigStudio" manual. The LSS PowerDim manual assumes that these basics have been mastered.

From firmware version 2, the LSS PowerDim can only be configured using the ConfigStudio software. The older ConfigCore version is no longer suitable for this. ConfigStudio has a main interface that displays devices in a list and contains basic information about them.

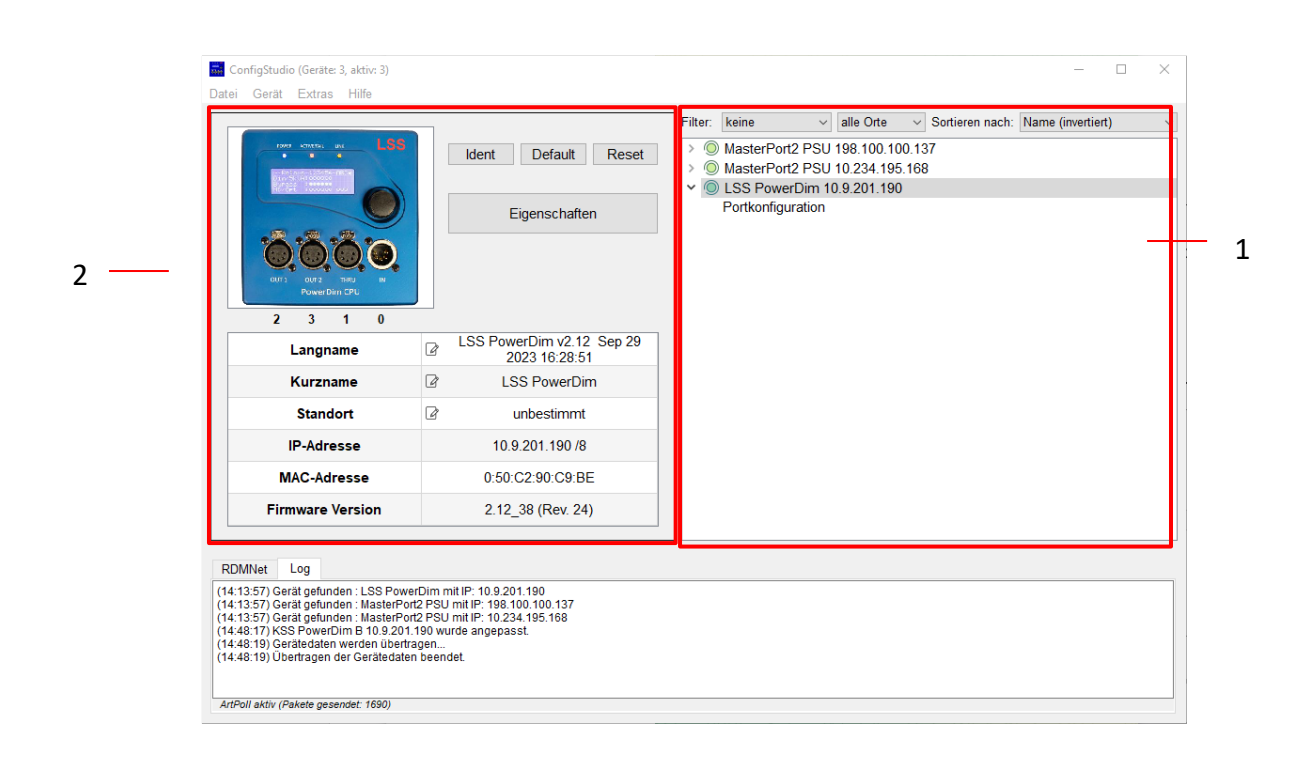

#### **Device list**

#### **Devices**

ConfigStudio searches all accessible subnets for devices that respond to ArtPoll network packets. Devices found are displayed with their IP address and ArtNet short name.

Each device entry also has a circular symbol that shows the accessibility status in color. The colours have the following meaning:

- Green: Device is active and responds to status queries
- Yellow: A response from the device has been pending for at least 4 queries
- Red: Device is inactive and has not responded to the last queries
- Blue: Device was added manually and does not exist in the network or phantom mode (continuous queries deactivated) is switched on

Most LSS device entries also have a drop-down menu item called *Port configuration*.

| Dynamic windows |  |  |
|-----------------|--|--|
|                 |  |  |

In the left-hand area of the program window, you will find the main functions and information for the currently selected device. The content of this window always refers to the currently active device in the list and changes accordingly.

In the normal state, you will find function buttons, basic information and a sample image here.

#### Function keys

| The function buttons provide quick access to important functions:                                          | Ident Default Reset |
|----------------------------------------------------------------------------------------------------|---------------------|
| Ident: Sends a command to the device, whereupon it     is signaled acoustically and visually. Must be dead |                     |
| tivated again to continue after activation.                                                                | Eigenschaften       |
| • Default: Resets the device to factory settings. All in-                                                  |                     |

- dividual settings will be lost! *Reset*: Restarts the device.
- *Eigenschaften (Properties)*: Opens the configuration window with which all changeable properties of the device (except for DMX ports, see Port configuration) can be customized.

#### **Basic information**

The most important information about the selected device is displayed here in tabular form:

- Langname (Long name): The Art-Net long name of the device (usually contains the device type, firm-ware version, revision and firmware date)
- *Kurzname (Short name)*: The Art-Net short name (device type designation by default)
- *Standort (Location)*: The location of the device (optional, if empty "undefined")
- *IP-Adresse*: Currently active IPv4 address of the device
- MAC-Adresse: MAC address of the device in hexadecimal format
- Firmware Version: Firmware version number of the device

Texts with this symbol can be edited at the respective point and modified for the corresponding device.

#### Port configuration

If a device entry is "expanded" in the device list and *port configuration is* selected, the content of the dynamic window changes.

- MasterPort2 PSU 198.100.100.137
   MasterPort2 PSU 10.234.195.168
- MasterPortz PS0 10.234, 195.1
   USS PowerDim 10.9.201.190 Portkonfiguration

The ports of the selected device are displayed graphically and serve as buttons to configure the selected port in more detail.

Alternatively, important port properties can be customized using the elements below the display:

*Enable* activates or deactivates the physical or network-side out- put of DMX data. *Universe* contains the network universe that is to be used for sending/receiving light data. *RDM* activates/deactivates RDM functions on the physical DMX port.

| -                | 2023 10.20.01     |
|------------------|-------------------|
| Kurzname         | LSS PowerDim      |
| Standort         | unbestimmt        |
| IP-Adresse       | 10.9.201.190 /8   |
| MAC-Adresse      | 0:50:C2:90:C9:BE  |
| Firmware Version | 2.12_38 (Rev. 24) |

R

Langname

LSS PowerDim v2.12 Sep 29

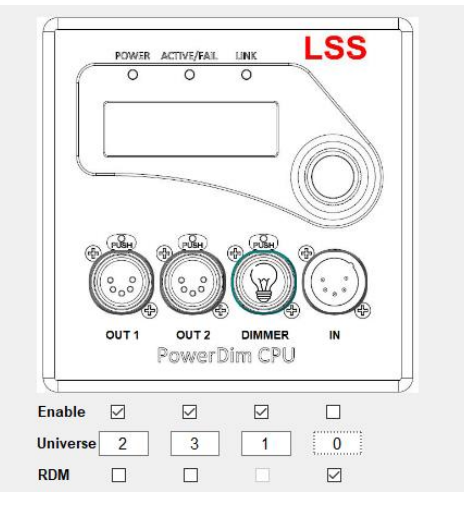

The colored outline of the port shown visualizes the current state:

| grey:   | Port is inactive - does not send/receive DMX data                                                  |
|---------|----------------------------------------------------------------------------------------------------|
| blue:   | Zero/Backup - Port is not currently receiving any DMX data, but is sending a basic value of 0      |
| yellow: | Hold - Port is not currently receiving DMX data, but continues to send the last re-<br>ceived data |
| orange: | RDM - Port receives/sends RDM packets                                                              |
| green:  | Port is active and sends or receives DMX data                                                      |

If you click on one of the ports, the following window appears. It contains all the settings for the selected port.

| 🔜 Erweiterte Portkonfiguration Dimmer |                                           | ×          |
|---------------------------------------|-------------------------------------------|------------|
| Mergemode                             | HTP;Network;DMX-In4 ${\scriptstyle \lor}$ |            |
| Universe                              | 1                                         |            |
| Verhalten ohne Signal                 | ZERO ~                                    |            |
|                                       |                                           | Übernehmen |
|                                       |                                           | Abbrechen  |

#### **Transferring settings**

Settings on the devices are not made directly and in real time, but after confirmation by the user. This is done on the one hand to keep data traffic in the network low and to minimize errors in the settings. A note under the device list indicates that changes have been made locally and could be sent

#### The properties window

All settings that do not belong to the physical DMX ports can be adjusted in the *Properties* window. These settings are shown in the following illustrations.

| 📅 Eigenschaften von LSS PowerDim                                                                                   | ×                                                                                                    | Eigenschaften von LSS PowerDim X                                                                                                    |
|----------------------------------------------------------------------------------------------------|----------------------------------------------------------------------------------------------------|----------------------------------------------------------------------------------------------------|
| DMX<br>Dimmer<br>Ethernet<br>Optionen<br>Informationen<br>XML<br>Firmware-Update                                   | Break Time       250       µs       RDM         Break Time       20       µs       Discovery-Intervall       10s         MAB Time       20       µs       Background Discovery         DMX Framerate       44       5       Frames/s       DMX Protokolllange       512       5                                                                                                    | Egenerative voir US rowerbuint       X         DMX       Dimmer         Dimmer       Immer I         Dimmer       Immer I         Dimmer       Immer I         Dimmer Setup       Immerparameter         Dimmer Markus Dim       Immerparameter         Dimmer Setup       Immerparameter         Dimmer Setup       Immerparameter         Dimmermodus       Immerparameter         Dimmermodus       Immerparameter |
| Rückgängig                                                                                                    | Übernehmen Abbrechen                                                                                                    | Rückgängig Übernehmen Abbrechen                                                                                                    |
| Eigenschaften von LSS PowerDim<br>DMX<br>Dimmer<br>Ethernet<br>Optionen<br>Informationen<br>XML<br>Firmware-Update | X Protokoll SACN Licht Timeout 3s P-Mode Art-Net 10 P-Einstellungen IP-Adresse 10.9.201.190 Enweitert Subnetzmaske 255.0.0 Cateway 10.0.0.254 DNS Server 10.0.0.254 Domainname local                                                                                                    | ■ Eigenschaften von LSS PowerDim       ×         DMX       Bildschirm         Dimmer       Screensaver Timeout         Ethernet       Screensaver Timeout         Optionen       Log         Informationen       Front LED         XML       PiN         Firmware-Update       Oebugmodus                                                                                                    |
| Rückgängig                                                                                                    | Übernehmen Abbrechen                                                                                                    | Rückgängig Übernehmen Abbrechen                                                                                                    |
| Egenschaften von LSS PowerDim<br>DMX<br>Dimmer<br>Ethernet<br>Optionen<br>Informationen<br>XML<br>Firmware-Update  | Hardware Informationen     Zahler     Dimmer       Dimmertyp:     6x 5kW     Dimmer1, Dimmer2, NonDim1,       NonDim2     Phase Connections L1:     Dimmer3, Dimmer4, NonDim3,       NonDim4     Dimmer5, Dimmer6, NonDim5,       NonDim4     T75       Spannungskalibrierung L1:     775       Fehlermaske:     0xCF       Fehlermaske:     0xCF       Fehlermaske:     0xCF       Syssimultsrum pro Cube(in A):     26       Strom-Offset-Kalibrierung:     aus       BypassTerei:     100       BypassTerei:     100       Yut w Commung L1:     0V | Egenschaften von LSS PowerDim     ×       DMX     Gerätedaten sichern als XIML ··· -Datei     Sichern       Dimmer     Konfigurationsdatei laden     IP-Einstellungen andern       Ethernet     Durchsuchen       Optionen     Informationen       XML     Firmware-Update                                                                                                    |
| Rückgängig                                                                                                    | Übernehmen Abbrechen                                                                                                    | Rückgängig Übernehmen Abbrechen                                                                                                    |

The data from the Information category is particularly important for support enquiries. Using these values, the technician can recognize device properties that are useful for troubleshooting or determining the correct firmware file.

#### PowerDim

The Firmware update category contains the settings that are important for updating the operating software of the PowerDim. Please only update this software after consultation

The latest firmware can be downloaded from the LSS website via a link (green marking). A password is required for this.

By clicking on the button with the question mark (marked in red), you will receive information on errors that occurred during the update process.

| Firmwaredatei auswählen<br>Dateipfad: | Durchsuchen                                                                            | Letzte Datei                                                                            |
|---------------------------------------|----------------------------------------------------------------------------------------|-----------------------------------------------------------------------------------------|
|                                       |                                                                                        |                                                                                         |
|                                       |                                                                                        |                                                                                         |
|                                       |                                                                                        |                                                                                         |
|                                       |                                                                                        |                                                                                         |
| irmware-Update ausführen              | Update                                                                                 |                                                                                         |
| Firmware herunterladen                |                                                                                        |                                                                                         |
| Aktuelle Firmware für dieses Gerät    |                                                                                        | ?                                                                                       |
|                                       | irmware-Update ausführen<br>irmware herunterladen<br>ktuelle Firmware für dieses Gerät | irmware-Update ausführen Update irmware herunterladen ktuelle Firmware für dieses Gerät |

Attachments

## **Contact us**

If problems occur during operation of the LSS PowerDim, the descriptions and instructions in this manual should help you to analyze and rectify the fault. If this is not the case and further assistance is required, please contact LSS Service.

The following information should be available when contacting us:

- Location of the overall system and position of the LSS PowerDim
- Detailed error description
- Detailed description of the troubleshooting carried out so far
- Description of related system or device problems

Contact address: LSS GmbH Licht-, Steuer- und Schaltanlagenbau GmbH Sonnenstraße 5 D-04600 Altenburg Tel.: +49 3447 83550 mail@lss-lighting.de

# Licht-, Steuer- und Schaltanlagenbau GmbH

# LSS

## **EU Declaration of Conformity**

| The manufacturer:<br>Manufacturer's address: | Licht-, Steuer- und Schaltanlagenbau GmbH<br>Sonnenstraße 5<br>D-04600 Altenburg/Germany |
|----------------------------------------------|------------------------------------------------------------------------------------------|
|                                              | declares that the product                                                                |
| Product designation:                         | PowerDim                                                                                 |
|                                              | Complies with the following safety guidelines and standards:                             |
|                                              | <ul> <li>Low Voltage Directive 2014/35/EU</li> <li>EMV Directive 2014/30/EU</li> </ul>   |
| The following harmonized st                  | andards were applied:                                                                    |

- EN 55103
- EN 60669
- EN 61000

The following national standards were applied:

- DIN 56930
- DIN VDE 0100-100
- DIN VDE 0100-410
- DIN VDE 0298

Altenburg, 15.01.2018

Markus Kaminski Managing Director

# **Device configurations and order numbers**

| Item number | Description of the                                                                                             |
|-------------|----------------------------------------------------------------------------------------------------|
| L02011-11   | 6x 3 kVA Dim/NonDim on Schuko, 400 V/32 A infeed                                                               |
| L02011-12   | 6x 3 kVA Dim/NonDim on Schuko & parallel mul-<br>tipin, 400 V/32 A supply                                      |
| L02011-13   | 6x 3 kVA Dim/NonDim on Multipin, 400 V/32 A supply                                                             |
| L02011-14   | 6x 3 kVA Dim/NonDim & 6x 3kVA NonDim on Schuko, 400 V/32<br>A sup- ply                                         |
| L02011-15   | 6x 3 kVA Dim/NonDim & 6x 3kVA NonDim on Schuko and Mul-<br>tipin, 400 V/32 A infeed                            |
| L02011-16   | 6x 3 kVA Dim/NonDim & 6x 3kVA NonDim on Mul-<br>tipin, 400 V/32 A supply                                       |
| L02011-17   | 6x 3 kVA Dim/NonDim & 6x 3kVA NonDim on connection termi-<br>nals, 400 V/32 A supply                           |
| L02011-18   | 6x 3 kVA Dim/NonDim & 6x 3kVA NonDim on Schuko and LL<br>heating coil,<br>400 V/32 A infeed                    |
| L02011-31   | 6x 5 kVA Dim/NonDim on DBS, 400 V/63 A supply                                                                  |
| L02011-32   | 6x 5 kVA Dim/NonDim on DBS & parallel MultiCore, 400 V/63 A in-<br>feed                                        |
| L02011-51   | 6x 3 kVA / 5kVA Dim/NonDim & 6x 3kVA NonDim on DBS/Schuko, switchable, 400 V/63 A infeed                       |
| L02011-52   | 6x 3 kVA / 5kVA Dim/NonDim & 6x 3kVA NonDim on DBS/Schuko and parallel multipin, switchable, 400 V/63 A infeed |

# Technical data

#### <u>General data</u>

| Mechanical structure                       | Prefabricated appliance in duct design |                                                |
|--------------------------------------------|----------------------------------------|------------------------------------------------|
| Operation                                  | Local:                                 | Menu control with encoder and menu display     |
|                                            | Remote:                                | Configuration with LSS software "ConfigStudio" |
| RDM                                        | RDM messag                             | e of all settings and measured values          |
| Display                                    | Text display v<br>(4 lines of 20       | with white backlighting<br>characters each)    |
| Ambient temperature                        | 0 °C – 40 °C                           |                                                |
| Operating temperature                      | 0 °C – 60 °C                           |                                                |
| Device cooling                             | Standard:                              | Passive via housing                            |
|                                            | Optional:                              | Fan with temperature management                |
| RoHS compliant                             | Yes                                    |                                                |
| Degree of protec-<br>tion/protection class | IP 20 / SK I                           |                                                |
| Color                                      | Housing:                               | Aluminum, black anodized                       |
| Dimensions (L x H x D)                     | 1604 x 210 x                           | 250 mm                                         |
|                                            | (minimum le                            | ngth, can be adapted to longer lengths)        |
| Weight                                     | Depending o                            | n size and equipment,                          |
|                                            | fully equippe                          | d Single appliance in minimum length:47 kg     |

#### **Device functions**

| Operating modes       | Dimmer:      | Phase control dimmer for all resistive/inductive      |
|-----------------------|--------------|-------------------------------------------------------|
|                       |              | loads occurring in practical operation                |
|                       | NonDim:      | Switching with adjustable switching point (e.g. elec- |
|                       |              | tronic ballasts for fluorescent lamps and other       |
|                       |              | loads)                                                |
| Dimmer                | - Global or  | single circuit setting                                |
|                       | - Switchab   | le base load                                          |
|                       | - Bypass ci  | rcuit at 100 % load                                   |
|                       | - 8Bit/16Bi  | t control                                             |
|                       | - 14 Dimm    | er curves                                             |
|                       | - Adjustabl  | e fade-in and fade-out times                          |
|                       | - Adjustabl  | e minimum and maximum dimming values                  |
|                       | - On recep   | tion failure Off, Hold and adjustable backup values   |
| NonDim (depending on  | - Hardware   | NonDim circuit                                        |
| device configuration) | - Bistable r | elay                                                  |
| - '                   | - On recept  | ion failure Off, Hold                                 |
|                       | - Adjustabl  | e switching points for all load types                 |

#### **Interfaces**

| DMX interface      | DMX-Out:      | 2x 5-pin XLR                                       |
|--------------------|---------------|----------------------------------------------------|
|                    | DMX-In:       | 1x 5-pin XLR, HTP                                  |
|                    | DMX-THRU:     | 1x 5-pin XLR                                       |
|                    | (ISOLATED ac  | cording to ANSI E1.11 A1)                          |
| Ethernet interface | 1x RJ45 10/10 | 00 Mbit/s, transmission speed and automatic detec- |
|                    | tion manually | / adjustable                                       |
| Network protocols  | sACN (ANSI E  | 1.31 2018), RDM-Net (ANSI E1.33), Art-Net and Art- |
|                    | RDM 4, AVAB   | B-IPX, AVAB-UDP, ShowNet                           |

#### Power supply

Depending on the device configuration and performance data, the following power supplies are possible:

| 400 VAC/32 A  | - Multipin connector                                                 |
|---------------|----------------------------------------------------------------------|
|               | - Internal via connection terminal (max. 50 mm <sup>2</sup> )        |
|               | - 1.5 m connection cable with CEE plug connector (400 V/32 A, 5-pin) |
| 400 VAC/63 A  | - Multipin connector                                                 |
|               | - Internal via connection terminal (max. 50 mm <sup>2</sup> )        |
|               | - 1.5 m connection cable with CEE plug connector (400 V/63 A, 5-pin) |
| EMV-Standards | EN 55022, class B, FCC part 15, level B                              |

#### Load connections

Depending on the device configuration and performance data, the following load connections are possible:

| For LL channels    | Plug connector 3-pin + PE (230 - 400 V/10 A)           |
|--------------------|--------------------------------------------------------|
|                    | 4-pin plug connector + PE (230 - 400 V/10 A)           |
| For 3 kVA channels | Multipin- plug connector 16-pin + PE (250 V/16 A)      |
|                    | Schuko (230 V/16 A) 2-pin + PE (253 V/16 A)            |
|                    | DBS 2-pin + PE (230 V/16 A)                            |
| For 5 kVA channels | Multipin- plug connector 6-pin + PE (400 – 690 V/35 A) |
|                    | DBS 2-pin + PE (230 V/26 A)                            |

The type, size and number of connections for supplying spotlights can be customized to the specific project. However, they are always subject to the legal regulations and the physical conditions.

#### **Device protection**

| Safeguarding the power | Standard:                                                        | MCB (LS switch) per channel                                       |
|------------------------|------------------------------------------------------------------|-------------------------------------------------------------------|
| circuits               | Optional:                                                        | <ul> <li>MCB per channel &amp; RCD (FI) per 6 channels</li> </ul> |
|                        |                                                                  | <ul> <li>RCBO (FI/LS) per channel</li> </ul>                      |
| Current monitoring     | Overload protection with single-phase monitoring, manual setting |                                                                   |
|                        | of the max. load                                                 | d per phase with adjustable switch-off thresholds                 |

| and max. total load with adjustable total switch-off threshold and |
|--------------------------------------------------------------------|
| <br>prioritization of individual circuits                          |

#### **Electrical key figures**

| Power loss of dimmable | 3 kVA: max. 30 W/ power circuit                   |  |
|------------------------|---------------------------------------------------|--|
| circuits               | 5 kVA: max. 50 W/ power circuit                   |  |
|                        | In each case at 100% control and nominal load     |  |
| Rise time              | 180 μs                                            |  |
| Minimum load           | 0 VA (not required), for current monitoring 150 W |  |

# Pin assignment

#### DMX ports

Assignment according to DMX512 standard

| Pin | Occupancy  |
|-----|------------|
| 1   | DMX Ground |
| 2   | Data -     |
| 3   | Data +     |
| 4   | Spare      |
| 5   | Spare      |

PE can be routed via the shielding

#### <u>Ethernet</u>

The Ethernet connection supports Power-over-Ethernet according to IEEE 802.3af

| Pin | Occupancy    |
|-----|--------------|
| 1   | Rx +         |
| 2   | Rx -         |
| 3   | Tx +         |
| 4   | V +          |
| 5   | V +          |
| 6   | Tx -         |
| 7   | V -          |
| 8   | V -          |
| S   | Cable shield |
|     |              |